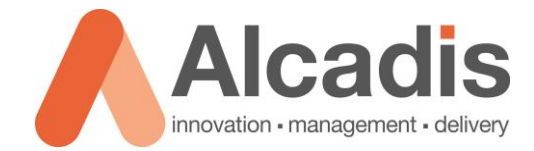

# RUCKUS 802.11 PACKET ANALYSIS

Technote (English translation)

Versie: 1.0 Auteur: Herwin de Rijke Datum: 20-11-2019

Alcadis | Vleugelboot 8 | 3991 CL Houten | www.alcadis.nl | 030 - 65 85 125

# Index

| 1   | Introduct | ion               | 2 |
|-----|-----------|-------------------|---|
| 2   | Configura | ition             | 3 |
| 2.1 |           | SSH               | 3 |
| 2.2 |           | ZD WEB INTERFACE  | 5 |
| 3   | Wiresharl | <                 | 6 |
| 3.1 |           | Wireshark Filters | 8 |
| 4   | Additiona | l Information1    | 1 |

# **1** Introduction

This document describes how to use your Ruckus Wireless access point to capture 802.11 WLAN packages. You can use these captures to analyse Wi-Fi issues, to better understand why issues occur.

The purpose of this document is therefore to explain in a simple way how you can make packet captures using the Ruckus access points.

To capture packets using your Ruckus wireless access points, at least you need the following equipment:

- Ruckus access point
- Ruckus ZoneDirector (optional, not required)
- Device running Wireshark

Basic knowledge of the ZoneDirector is required to configure this option on ZoneDirector. Knowing the difference between the different tabs and where the different configuration options are located. In addition, it is good to be comfortable with the CLI of a Ruckus access point. Some knowledge about the use of Wireshark is also good to have.

The instructions given in this document are based on an English-language web interface from the ZoneDirector. If you have set the web interface to another language, the steps will be the same, but the names of the menus will differ.

The instructions given in this document are based on firmware version 9.7.0.0.220. If you have a lower firmware, then you have the chance that some functionalities are not yet available. If you have a higher firmware version, then the steps will be almost the same.

# 2 Configuration

The chapters below explain the steps that must be followed to set up a "packet" capture via a Ruckus access point. There are two ways to set up a "packet capture". You can configure this via the ZoneDirector's web interface, or you can configure this via the CLI of the Ruckus access point. If you want to do a "packet capture" quickly, we recommend you do this via the ZoneDirector. If you would like to configure more options, we recommend that you configure the "packet capture" via the CLI.

### 2.1 SSH

With the help of a terminal program such as Putty you can set up an SSH session with the Ruckus access point. It is important that you have the correct IP address and that you have the correct login details.

After successful login using SSH there are two option to capture packets using your Ruckus Wireless access point. You can choose between "**stream mode**" or **"save mode**".

**Stream mode**: using this option the access point sends the collected packages directly to Wireshark.

**Save mode**: using this option the access point stores the collected packages locally. The packages can then be sent using TFTP.

Before you can collect packages via the access point you must first know which interface of the access point you can use for this. Some access points have multiple interfaces. With the command below you can get an overview of the interfaces that are present at the access point:

#### rkscli: get wlanlist

Only interfaces indicated as type "**MON**" can be used for capturing packets. As you can see on the screenshot below, for the used type of access point only two interfaces can be used to capture packets. One interface for 2,4GHz and one interface for 5GHz.

| rkscli:<br>name | get | wlanlist<br>status | type | wlanID  | radioID |
|-----------------|-----|--------------------|------|---------|---------|
| wlan0           |     | up                 | AP   | wlan0   | 0       |
| wlan100         |     | down               | MON  | wlan100 | 0       |
| wlan32          |     | up                 | AP   | wlan32  | 1       |
| wlan101         |     | down               | MON  | wlan101 | 1       |
| OK              |     |                    |      |         |         |

Figure 1: WLAN List

You now have an overview of the interfaces that you can use to collect packages. Now we can start configuring the interface so that it will be in "streaming mode". To start the "packet capture" in "streaming mode", execute the following command:

rkscli: set capture <interface> stream

```
rkscli: set capture wlan100 stream
Capturing in 20 MHz channel BW
OK
```

#### Figure 2: Set Capture

Now the interface is configured in streaming mode. As we indicated earlier, it is possible to provide extra options via the CLI. You can use these options to immediately exclude certain information that is not needed in a "packet capture". Via the options below you can determine yourself what you do and do not want to see:

- -nob : This option will hide beacon information.
- -noc : This option will hide control data.

You can set the option described when setting the interface to capture packets using command below:

### rkscli: set capture <interface> stream <option>

If you would like to use more option you can set it as described below,

#### rkscli: set capture <interface> stream -nobc

when using this command, both beacons and control data will be excluded from the packet capture.

Using options is not mandatory and mostly used when saving to disk and would like to save diskspace used. Further on in the document it is explained how you can make filters in Wireshark.

If your access point is configured in standalone mode, you can also set the radio to a specific channel. You can configure the channel using the command below:

### rkscli: set channel <interface> <kanaal>

You can request the current used channel using the command below:

#### rkscli: get channel <interface>

# 2.2 ZD Web interface

This chapter explains how to make a "**packet capture**" using the ZoneDirector's web interface. To make a "**packet capture**", navigate to **Administer -> Diagnostics**. On this page you navigate to the Packet Capture category.

In this category you select on which frequency you want to collect packages. You have a choice between 2.4 GHz and 5 GHz. Then select the access point that you want to use for collecting the packages. If you have selected the correct access point, click **Add to Capture APs**. Now the selected access point will be displayed in the list of access points that will capture packets.

| Dacka   | t Capture                      |                     |                      |                |                                       |
|---------|--------------------------------|---------------------|----------------------|----------------|---------------------------------------|
| Facke   | capture                        |                     |                      |                |                                       |
| Use thi | is feature to capture wireless | packets during norm | al operation and sav | ve them in loc | al files or stream them to Wireshark. |
| Radio   | 🔘 2.4GHz 🔘 5GHz                |                     |                      |                |                                       |
| Currer  | nt Managed APs                 |                     |                      |                | Capture APs                           |
|         | MAC Address                    | Device Name         | Description          | Model          | > There are no APs selected to capt   |
| 1       |                                | RuckusAP            |                      | zf7363         |                                       |
| Add     | to Capture APs                 |                     |                      | G 1-1 (1) G    |                                       |
| Search  | terms                          | Include all terms   | s 🔘 Include any of   | these terms    |                                       |

Figure 3: Packet Capture Configuration

Once you have added the access point you can set in which mode you want to capture packets. You can choose between **Local Mode** and **Streaming Mode** here. In this technote we used the Streaming mode option.

| Captu                | re APs                                                                                  |                          |                       |        |  |  |
|----------------------|-----------------------------------------------------------------------------------------|--------------------------|-----------------------|--------|--|--|
|                      | MAC Address                                                                             | Device Name              | Description           | Model  |  |  |
|                      |                                                                                         | RuckusAP                 |                       | zf7363 |  |  |
| Remove All ()1-1 (1) |                                                                                         |                          |                       |        |  |  |
| ⊖ Lo                 | ocal Mode (Capture a limited sna                                                        | pshot on each AP, then S | top and Save to file) |        |  |  |
| Fil                  | iter (                                                                                  | Packets to/from one IP ( | or MAC address)       |        |  |  |
| ) St                 | Streaming Mode (Use Wireshark's Remote Capture Option to connect to wlan100 or wlan101) |                          |                       |        |  |  |
| Star                 | t                                                                                       |                          |                       |        |  |  |

Figure 4: Local/Streaming Mode

After setting the correct option and mode you can start the "packet capture" using the **start** button.

# **3 Wireshark**

Once the access point is set to capture packets in streaming mode, the stream can be opened using Wireshark. In this chapter we will describe how to configure Wireshark to receive packets from the access point.

After starting Wireshark click "**Capture Options**" or use the key combination **Ctrl-K** to open "Capture Options".

After starting **"Capture Options**" click on **"Manage Interfaces**". In this screen navigate to **"Remote Interfaces**". Here you can add a remote interface by clicking **"Add**".

In the screen opened you must enter the IP address of the access point. All other displayed settings can be as default. After setting the IP address you must click "**OK**".

| 📕 Interface Management                   |           |                 | Wireshark: Remote In      |
|------------------------------------------|-----------|-----------------|---------------------------|
| Pipes Local Interfaces Remote Interfaces |           |                 | Host: 192.168.0.1         |
| - Remote Interfaces                      |           |                 | Port:                     |
| Host                                     | ▲ Name    | •               | Authentication            |
|                                          | (******** |                 | Null authentication       |
|                                          |           |                 | Password authentication   |
|                                          |           |                 | Username:                 |
|                                          |           |                 | Password:                 |
|                                          |           |                 | <u>O</u> K <u>C</u> ancel |
| •                                        | m         | •               |                           |
|                                          |           |                 | ture info dialog          |
| Add Delete                               | App       | y <u>C</u> lose |                           |
|                                          |           |                 | ion                       |

Figure 5: Remote Interface

Wireshark will now connect to the access point and display the list of available interfaces. Behind each interface you enable the "hide" check mark except for the "MON" interface. In most cases, these interfaces have the following name: WLAN100 or WLAN101 (depending on the selected frequency).

After selecting the interface, you must click "Apply" and then "Close".

After you closed the screen you will return to the first screen named "Capture Options". In this screen you will find the remote interface by "<IP>/WLAN100" or "<IP>/WLAN101". You can start the capture by clicking "**Start**".

|   | Wiresha  | rk: Capture Options                                                    |                        |            |               |             | 2 B The Manhair Section Structure (10) 12 (20) from randor (10) |                       |
|---|----------|------------------------------------------------------------------------|------------------------|------------|---------------|-------------|-----------------------------------------------------------------|-----------------------|
| ( | apture   |                                                                        |                        |            |               |             |                                                                 |                       |
|   | Captur   | e Interface                                                            | Link-layer header      | Prom. Mode | Snaplen (B) B | uffer [MiB] | Capture Filter                                                  | *                     |
|   |          | fe80::80e2:65b7:11da:7458<br>0.0.0.0                                   | Ethernet               | enabled    | default       | 2           |                                                                 |                       |
|   |          | Broadcom_Single_Intern<br>fe80::5ce0:baf4:1a08:49a5<br>192.168.199.183 | Ethernet               | enabled    | default       | 2           |                                                                 | E                     |
|   |          | LAN-verbinding<br>fe80::6dbc:1fe4:2002:65cf<br>192.168.0.100           | Ethernet               | enabled    | default       | 2           |                                                                 |                       |
|   | <b>V</b> | rpcap://[192.168.0.62]/wlan100                                         | Per-Packet Information | enabled    | default       | 2           |                                                                 | -                     |
|   | <        |                                                                        |                        |            |               |             | III                                                             |                       |
|   | Cap      | ture on all interfaces                                                 |                        |            |               |             |                                                                 | Manage Interfaces     |
|   | Captur   | e Filter:                                                              |                        |            |               |             |                                                                 | Compile selected BPFs |
| E |          |                                                                        |                        |            |               |             |                                                                 |                       |

Figure 6: Capture Options

After correctly completing the steps described in the chapters "configuration" and "Wireshark" you will see packets in the main capture window, and you are ready to analyse the packets.

| Capturing from rpcap://[192.168.0.62]/wlan100 [Wireshark 1.10.6 (v1.10.6 from master-1.10]]                                                 |               |
|----------------------------------------------------------------------------------------------------|---------------|
| Eile Edit <u>V</u> iew <u>G</u> o <u>C</u> apture <u>A</u> nalyze <u>S</u> tatistics Telephony <u>I</u> ools <u>I</u> nternals <u>H</u> elp |               |
|                                                                                                    |               |
|                                                                                                    |               |
| Filter: Expression Clear Apply Save                                                                                                    |               |
| 802.11 Channel: 🔽 Channel Offset: 🔽 FCS Filter: All Frames 🔍 None 💌 Wireless Settings Decryption Keys                                       |               |
| No. Time Source Destination Protocol Length Info                                                                                            |               |
| 2229 51.310530 Senaonet_Ub:e0:a2 Broadcast 802.11 30b Beacon Trame, 5N=542, FN=0, Flag5=C, Bi=100, SSID=EnGe                                | intus Ensnare |
| 2230 51.36293/0 RuckusW1_32:74:98 Broadcast 802.11 291 Beacon frame, SN=1961, FN=0, Flags=, BI=100, SSID=ZOT                                | let lexR_2.4  |
| 2231 51.3678600 Technico_96:31:4b Broadcast 802.11 305 Beacon frame, SN=1/14, FN=0, Flags=C, BI=100, SSID=TNC                               | AP96314B      |
| 2222 51.403/420 RuckusW1_0b:a/:b8 Broadcast 802.11 2/8 Beacon frame, SN=15/5, FN=0, Flags=C, BI=100, SSID=SCC                               | i_22          |
| 2233 51.4129440 SenaoNet_06:e0:a2 Broadcast 802.11 366 Beacon frame, SN=543, FN=0, Flags=C, BI=100, SSID=EnGe                               | intus EnShare |
| 2234 51.4653350 RuckusW1_32:74:98 Broadcast 802.11 291 Beacon frame, SN=1962, FN=0, Flags=, BI=100, SSID=Zor                                | iet lexR_2.4  |
| 2235 51.4/02/40 Technico_96:31:4b Broadcast 802.11 305 Beacon frame, SN=1/15, FN=0, Flags=C, BI=100, SSID=TNC                               | AP96314B      |
| 2236 51.5061390 RuckusW1_0b:a7:b8 Broadcast 802.11 278 Beacon trame, SN=1576, FN=0, Flags=C, BI=100, SSID=SC                                | <u>_</u> 22   |
| 2237 51.5153480 SenaoNet_06:e0:a2 Broadcast 802.11 366 Beacon frame, SN=544, FN=0, Flags=C, BI=100, SSID=EnGe                               | nius EnShare  |
| 2238 51.5677470 RuckusWi_32:74:98 Broadcast 802.11 291 Beacon frame, SN=1963, FN=0, Flags=, BI=100, SSID=Zor                                | ieflexR_2.4   |
| 2239 51.5726560 Technico_96:31:4b Broadcast 802.11 305 Beacon frame, SN=1716, FN=0, Flags=C, BI=100, SSID=TNC                               | AP96314B      |
| 2240 51.6094890 RuckusWi_4b:a7:b8 Broadcast 802.11 268 Beacon frame, SN=2793, FN=0, Flags=C, BI=100, SSID=                                  |               |
| 2241 51.6177570 SenaoNet_06:e0:a2 Broadcast 802.11 366 Beacon frame, SN=545, FN=0, Flags=C, BI=100, SSID=EnGe                               | nius EnShare  |
| 2242 51.6701360 RuckusWi_32:74:98 Broadcast 802.11 291 Beacon frame, SN=1964, FN=0, Flags=, BI=100, SSID=Zor                                | ieflexR_2.4   |
| 2243 51.7118890 Ruckuswi_4b:a7:b8 Broadcast 802.11 268 Beacon frame, SN=2794, FN=0, Flags=C, BI=100, SSID=                                  | 1             |
| 2244 51.7201440 SenaoNet_06:e0:a2 Broadcast 802.11 366 Beacon frame, SN=546, FN=0, Flags=C, BI=100, SSID=EnGe                               | enius EnShare |
| 2245 51.7725440 Ruckuswi_32:74:98 Broadcast 802.11 291 Beacon frame, SN=1965, FN=0, Flags=, BI=100, SSID=Zor                                | ieflexR_2.4   |
| 2246 51.7774440 Technico_96:31:4b Broadcast 802.11 305 Beacon frame, SN=1718, FN=0, Flags=C, BI=100, SSID=TNC                               | AP96314B      |
| 2247 51.8133350 RuckusWi_Ob:a7:b8 Broadcast 802.11 278 Beacon frame, SN=1579, FN=0, Flags=C, BI=100, SSID=SCO                               | _22           |
| 2248 51.8225420 SenaoNet_06:e0:a2 Broadcast 802.11 366 Beacon frame, SN=547, FN=0, Flags=C, BI=100, SSID=EnGe                               | nius EnShare  |

Figure 7: Packet Capture

# 3.1 Wireshark Filters

As indicated earlier, it is also possible to make different display filters in Wireshark. In this way you can easily filter on the packages that you want to see or do not want to see. Below we will make a table with several filter options.

| Frame Type           | Filter Commando            |
|----------------------|----------------------------|
| Management Frames    | wlan.fc.type eq 0          |
| Control Frames       | wlan.fc.type eq 1          |
| Data Frames          | wlan.fc.type eq 2          |
| Association Request  | wlan.fc.type_subtype eq 0  |
| Association Response | wlan.fc.type_subtype eq 1  |
| Probe Request        | wlan.fc.type_subtype eq 4  |
| Probe Response       | wlan.fc.type_subtype eq 5  |
| Beacon               | wlan.fc.type_subtype eq 8  |
| Authentication       | wlan.fc.type_subtype eq 11 |
| Deauthentication     | wlan.fc.type_subtype eq 12 |

Enter the filter in the section marked red below:

| ٨   | Capturi                                                                              | ing from     | m rpcap | //[192.164 | 0.625/wie | 100 (Win   | eshark 1.10.6 | 0/1.10.4 | from mast | er-1.10) | 1     |       | ×.,  | • II | p - | 10.000 A/A |
|-----|--------------------------------------------------------------------------------------|--------------|---------|------------|-----------|------------|---------------|----------|-----------|----------|-------|-------|------|------|-----|------------|
| EA  | Edit                                                                                 | <u>Y</u> ere | r Go    | Capture    | Analyze   | Statistics | Telephony     | Icoh:    | Internals | Help     |       |       |      |      |     |            |
| 0   |                                                                                      | 1.           | 10      | 80         | XB        | 9.4        | 403           | 12       |           | Q        | QQ    |       |      | 0 8  | 34  | 4 <b>B</b> |
| FR  | er 🗌                                                                                 | -            |         |            |           |            |               |          | • Expres  | sion     | Clear | Apply | Sere |      |     |            |
| 802 | 235 Channel Office: + FCS Filter All Frames + None Wanters Settings. Decryption Keys |              |         |            |           |            |               |          |           |          |       |       |      |      |     |            |

#### Figure 8: Filter Command Options

Below some examples of some filters used in Wireshark and their results.

| Capturing from rpcap://[192   | .168.0.1]/wlan100 [Wireshark                 | 1.10.6 (v1.10.6 from master-1.10)]                  |                                                                       |
|-------------------------------|----------------------------------------------|-----------------------------------------------------|-----------------------------------------------------------------------|
| <u>File Edit View Go Capt</u> | ure <u>A</u> nalyze <u>S</u> tatistics Teler | ohon <u>y T</u> ools <u>I</u> nternals <u>H</u> elp |                                                                       |
| 0 0 🦼 🗖 🙇 🗎                   | 🖹 🗶 🔗   🔍 🗢 🔶                                | 🖕 🛧 👱 🗐 📑 🛛 😋 🤇                                     | Q. Q. 🖭   👹 🔟 🥵 %   💢                                                 |
| Filter: wlan.fc.type eq 0     |                                              | ▼ Expression 0                                      | Clear Apply Save                                                      |
| 802.11 Channel: 🔽 Channel O   | ffset: 💌 FCS Filter: All Frames              | ▼ None ▼ Wireles                                    | ess Settings Decryption Keys                                          |
| No. Time Sour                 | ce Destina                                   | tion Protocol Len                                   | ength Info                                                            |
| 2 0.01872000 Sen              | aoNet_13:60:a2 Broad                         | cast 802.11                                         | 256 Beacon frame, SN=1057, FN=0, Flags=C, BI=100, SSID=OpenWrt-EAP300 |
| 3 0.02309900 Ruc              | kusWi_16:ee:98 Broad                         | cast 802.11                                         | 347 Beacon frame, SN=3836, FN=0, Flags=C, BI=100, SSID=               |
| 4 0.03417300 Ruc              | kusWi_Oc:1c:b8 Broad                         | cast 802.11                                         | 317 Beacon frame, SN=1274, FN=0, Flags=, BI=100, SSID=Wireless1       |
| 5 0.04856500 Sen              | aoNet_01:9c:65 Broad                         | cast 802.11                                         | 246 Beacon frame, SN=931, FN=0, Flags=C, BI=100, SSID=OpenWrt-EAP600  |
| 6 0.12271700 Sen              | aoNet_13:60:a2 Broad                         | cast 802.11                                         | 256 Beacon frame, SN=1058, FN=0, Flags=C, BI=100, SSID=OpenWrt-EAP300 |
| 7 0.13651700 Ruc              | kusWi_Oc:1c:b8 Broad                         | cast 802.11                                         | 317 Beacon frame, SN=1275, FN=0, Flags=, BI=100, SSID=wireless1       |
| 8 0.15132500 Sen              | aoNet_01:9c:65 Broad                         | cast 802.11                                         | 246 Beacon frame, SN=932, FN=0, Flags=C, BI=100, SSID=OpenWrt-EAP600  |
| 9 0.20471700 Tho              | msonT_4e:93:18 Broad                         | cast 802.11                                         | 305 Beacon frame, SN=1248, FN=0, Flags=C, BI=100, SSID=TNCAP4E9318    |
| 10 0.22672900 Sen             | aoNet_13:60:a2 Broad                         | cast 802.11                                         | 256 Beacon frame, SN=1059, FN=0, Flags=C, BI=100, SSID=OpenWrt-EAP300 |
| 11 0.23885400 Ruc             | kusWi_Oc:1c:b8 Broad                         | cast 802.11                                         | 317 Beacon frame, SN=1276, FN=0, Flags=, BI=100, SSID=wireless1       |
| 12 0.25326100 Sen             | aoNet_01:9c:65 Broad                         | cast 802.11                                         | 246 Beacon frame, SN=933, FN=0, Flags=C, BI=100, SSID=OpenWrt-EAP600  |
| 13 0.30708700 Tho             | msonT_4e:93:18 Broad                         | cast 802.11                                         | 305 Beacon frame, SN=1249, FN=0, Flags=C, BI=100, SSID=TNCAP4E9318    |
| 14 0.32583200 Sen             | aoNet_13:60:a2 Broad                         | cast 802.11                                         | 256 Beacon frame, SN=1060, FN=0, Flags=C, BI=100, SSID=OpenWrt-EAP300 |

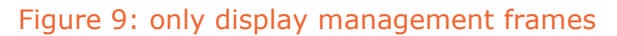

| 👩 Cap        | pturing from rpca                    | p://[192.168.0.1]/wlan1         | 00 [Wireshark 1.10.6 (v1.10.6 f           | om master-1.10)        | )]                             |  |
|--------------|--------------------------------------|---------------------------------|-------------------------------------------|------------------------|--------------------------------|--|
| <u>F</u> ile | <u>E</u> dit <u>V</u> iew <u>G</u> o | <u>C</u> apture <u>A</u> nalyze | <u>Statistics</u> Telephony <u>T</u> ools | Internals <u>H</u> elp |                                |  |
| 0 (          | ک 🔳 🛝 🖲                              | S X 6 8                         | ् 🗢 🕸 😜 春 👱                               |                        | . Q. Q. 🖭   👪 🔟 畅 %   💢        |  |
| Filter:      | wlan.fc.type eq                      | 1                               |                                           | Expression             | . Clear Apply Save             |  |
| 802.11       | Channel: Cha                         | annel Offset: 💌 FCS F           | ilter: All Frames 🔻 None                  | ▼ Wire                 | eless Settings Decryption Keys |  |
| No.          | Time                                 | Source                          | Destination                               | Protocol L             | Length Info                    |  |
| 1            | LO5 1.9371820                        | 00                              | RuckusWi_5b:4d:e                          | 8 (802.11              | 98 Acknowledgement, Flags=C    |  |
| 1            | LO9 1.9784370                        | 00                              | ThomsonT_4e:93:1                          | 8 (802.11              | 98 Acknowledgement, Flags=C    |  |
| 1            | 12 1.9828830                         | 00                              | RuckusWi_Oc:1c:b                          | 8 (802.11              | 98 Acknowledgement, Flags=     |  |
| 1            | 24 2.0875790                         | 00                              | RuckusWi_56:ee:9                          | 8 (802.11              | 98 Acknowledgement, Flags=C    |  |
| 1            | 26 2.0891600                         | 00                              | RuckusWi_16:ee:9                          | 8 (802.11              | 98 Acknowledgement, Flags=C    |  |
| 1            | 28 2.0916460                         | 00                              | RuckusWi_Oc:1c:b                          | 8 (802.11              | 98 Acknowledgement, Flags=C    |  |
| 1            | 32 2.1030690                         | 00                              | ThomsonT 4e:93:1                          | 8 (802.11              | 98 Acknowledgement, Flags=C    |  |
| 1            | 38 2.1423590                         | 00                              | RuckusWi 96:ee:9                          | 8 (802.11              | 98 Acknowledgement, Flags=C    |  |
| 2            | 202 3.1751050                        | 00                              | SenaoNet 13:60:a                          | 2 (802.11              | 98 Acknowledgement, Flags=C    |  |
| 2            | 04 3.1790360                         | 00                              | SenaoNet 01:9c:6                          | 5 (802.11              | 98 Acknowledgement, Flags=C    |  |
|              | 05 3.1897120                         | 00                              | ThomsonT 4e:93:1                          | 8 (802.11              | 98 Acknowledgement, Flags=C    |  |
|              | 88 4. 5092390                        | 00                              | SenaoNet 13:60:a                          | 2 (802.11              | 98 Acknowledgement, Flags=     |  |
| 2            | 291 4.5143820                        | 00                              | RuckusWi_56:ee:9                          | 8 (802.11              | 98 Acknowledgement, Flags=C    |  |

### Figure 10: Only display control frames

| Capturing from rpcap://[192.168.0.1]/wlan100 [W    | ireshark 1.10.6 (v1.10.6 from           | om master-1.10)]                                                                         |
|----------------------------------------------------|-----------------------------------------|------------------------------------------------------------------------------------------|
| <u>File Edit View Go Capture Analyze Statistic</u> | s Telephon <u>y T</u> ools <u>I</u> nte | nternals <u>H</u> elp                                                                    |
| ● ● 🗶 📕 🧕   🖿 🖿 🗶 🍭   🔍                            | 🗢 🔿 주 🕹   🗏                             | 🗐 🖩   Q, Q, Q, 🖻   👪 🛛 🥵 %   🐹                                                           |
| Filter: wlan.fc.type eq 2                          | •                                       | Expression Clear Apply Save                                                              |
| 802.11 Channel: 💌 Channel Offset: 💌 FCS Filter: A  | II Frames 💌 None                        | Wireless Settings Decryption Keys                                                        |
| No. Time Source                                    | Destination                             | Protocol Length Info                                                                     |
| 2077 37.1584820 Technico_85:a0:1e                  | Broadcast                               | 802.11 164 Data, SN=1272, FN=0, Flags=.pF.C                                              |
| 9200 117.592214 Apple_5b:5d:60                     | RuckusWi_57:31:f8                       | 8 EAPOL 243 Key (Message 2 of 4)                                                         |
| 9202 117.596089 Apple_5b:5d:60                     | RuckusWi_57:31:f8                       | 8 EAPOL 221 Key (Message 4 of 4)                                                         |
| 16000 330 537055 Munatawa o1:17:56                 |                                         |                                                                                          |
| 10988 220.327833 Mul atama_e1.17.10                | RuckusWi_17:cd:08                       | 8 EAPOL 221 Key (Message 4 of 4)                                                         |
| 20568 312.678368 169.254.193.148                   | RuckusWi_17:cd:08<br>Broadcast          | 8 EAPOL 221 Key (Message 4 of 4)<br>ARP 148 Gratuitous ARP for 169.254.193.148 (Request) |

### Figure 11: only display Data frames

| Capturing from rpcap://[192.168.0.1]/wlan100 [Wireshark 1.10.6 (v1.10.6 from master-1.10)]                                                 |       |  |  |  |  |  |
|----------------------------------------------------------------------------------------------------|-------|--|--|--|--|--|
| Eile Edit <u>V</u> iew <u>Go</u> <u>C</u> apture <u>A</u> nalyze <u>S</u> tatistics Telephony <u>T</u> ools <u>I</u> nternals <u>H</u> elp |       |  |  |  |  |  |
| ◉ ◉ ∡ ■ ፈ   ⊨ ≞ ೫ ⊉   ९, ∻ ⇒ ې 7 ⊻   🗐 ⊑   ୧, ୧, ୧, 🖻   ജ ⊠ 🥵 ※   ໘                                                                        |       |  |  |  |  |  |
| Filter: wlan.fc.type_subtype eq 0   Expression Clear Apply Save                                                                            |       |  |  |  |  |  |
| 802.11 Channel: 🔽 Channel Offset: 👻 FCS Filter: All Frames 💌 None 💌 Wireless Settings Decryption Keys                                      |       |  |  |  |  |  |
| No. Time Source Destination Protocol Length Info                                                                                           |       |  |  |  |  |  |
| 9180 117.387501 Apple_5b:5d:60 Ruckuswi_57:31:f8 802.11 248 Association Request, SN=84, FN=0, Flags=c, SSID=                               | -DPSK |  |  |  |  |  |

### Figure 12: only display Association Request frames

| Capturing from rpcap://[192.168.0.1]/wian100 [Wireshark 1.10.6 (v1.10.6 | 6 from master-1.10)]                                                                                                    |
|-------------------------------------------------------------------------|----------------------------------------------------------------------------------------------------|
| <u>File Edit View Go Capture Analyze Statistics Telephony Tools</u>     | s Internals Help                                                                                                    |
| ● ● <b>▲</b> ■ <u>८</u>   ⊨ ⊨ × 2   < + + • • <b>↓</b> 7 <del>⊻</del>   |                                                                                                    |
|                                                                         |                                                                                                    |
| Filter: wlan.fc.type_subtype eq 4                                       | Expression Clear Apply Save                                                                                                    |
|                                                                         |                                                                                                    |
| 802.11 Channel: Channel Offset: FCS Filter: All Frames Nor              | one Wireless Settings Decryption Keys                                                                                                    |
| No. Time Source Destination                                             | Protocol Length Info                                                                                                    |
| 107 1.97264500 CameoCom_4f:2a:79 Broadcast                              | 802.11 130 Probe Request, SN=980, FN=0, Flags=C, SSID=Broadcast                                                                                             |
| 118 2.06836200 CameoCom_4f:2a:79 Broadcast                              | 802.11 130 Probe Request, SN=982, FN=0, Flags=C, SSID=Broadcast                                                                                             |
| 120 2.07218100 CameoCom_4f:2a:79 Broadcast                              | Probe Request, SN=983, FN=0, Flags=C, SSID=EIEIEIEIEIEIEIEIEIEI<br>802.11 162<br>EI<br>EI<br>EI<br>EI<br>EI<br>EI<br>EI<br>EI<br>EI<br>EI<br>EI<br>EI<br>EI |
| 134 2.12729800 CameoCom_4f:2a:79 Broadcast                              | 802.11 130 Probe Request. SN=984. FN=0. Flags=C. SSID=Broadcast                                                                                             |
| 199 3.16585900 Ruckuswi Ob:a7:b8 Broadcast                              | 802.11 177 Probe Request, SN=1232, EN=0, Elags=                                                                                                    |
| 200 3.16981400 BuckusWi 0b:a7:b8 Broadcast                              | 802.11 171 Probe Request, SN=1233, EN=0, Flags=C, SSID=Broadcast                                                                                            |
| 283 4.50255900 CameoCom 4f:2a:79 Broadcast                              | 802.11 130 Probe Request, SN=1008, EN=0, Flags=C, SSID=Broadcast                                                                                            |
| 289 4.50979700 CameoCom_4f:2a:79 Broadcast                              | Probe Request, SN=1009, FN=0, Flags=C, SSID=EIEEEEEEEEEEEEEEEEEEEEEEEEEEEEEEEEE                                                                             |

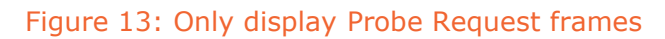

| Capturing from (pcapt//[192.168.0.1]/wlan100 [Wireshark 1.10.6 (v1.10.6 from master-1.10)] |                                                  |                                     |                               |  |  |
|--------------------------------------------------------------------------------------------|--------------------------------------------------|-------------------------------------|-------------------------------|--|--|
| <u>File Edit View Go Capture Analyze Statistics</u> Telepho                                | n <u>y T</u> ools <u>I</u> nternals <u>H</u> elp |                                     |                               |  |  |
|                                                                                            |                                                  | SU SI 🖪 🕸 🔛                         |                               |  |  |
| ◙◎◢■⊻।◓▤◮ਫ਼੶ਖ਼ਖ਼ਖ਼                                                                         |                                                  |                                     |                               |  |  |
| Filter: wlan.fc.type_subtype eq 5                                                          | <ul> <li>Expression Clear Apply</li> </ul>       | Save                                |                               |  |  |
| 802.11 Channel: 💌 Channel Offset: 💌 FCS Filter: All Frames                                 | ▼ None ▼ Wireless Settings                       | Decryption Keys                     |                               |  |  |
| No. Time Source Destination                                                                | Protocol Length Info                             |                                     |                               |  |  |
| 93 1.84846500 SenaoNet 01:9c:65 CameoCo                                                    | m 4f:2a:79 802.11 240 Prob                       | e Response, SN=949, FN=0, Flags=C.  | BI=100. SSID=OpenWrt-EAP600   |  |  |
| 94 1.85151200 SenaoNet 13:60:a2 CameoCo                                                    | m 4f:2a:79 802.11 250 Prob                       | Response, SN=1075, FN=0, Flags=     | . BI=100. SSID=OpenWrt-EAP300 |  |  |
| 101 1.91461800 SenaoNet 13:60:a2 CameoCo                                                   | m 4f:2a:79 802.11 250 Prob                       | e Response, SN=1077, EN=0, Elags=   | BT=100, SSTD=OpenWrt-EAP300   |  |  |
| 102 1.91641700 SenaoNet 01:9c:65 CameoCo                                                   | m 4f:2a:79 802.11 240 Prob                       | Response, SN=951, EN=0, Elags=      | BT=100, SSTD=OpenWrt-FAP600   |  |  |
| 103 1.91961900 RuckusWi 1d:6d:88 CameoCo                                                   | m 4f:2a:79 802.11 375 Prob                       | e Response, SN=2869, EN=0, Elags=RC | . BT=100. SSTD=Passpoint Demo |  |  |
| 104 1.92611100 RuckusWi 1d:6d:88 CameoCo                                                   | m 4f:2a:79 802.11 375 Prob                       | P Response, SN=2869, EN=0, Elags=RC | . BT=100. SSTD=Passpoint Demo |  |  |
| 108 1.97813000 ThomsonT 4e:93:18 CameoCo                                                   | m 4f:2a:79 802.11 431 Prob                       | e Response, SN=1266, EN=0, Elags=   | . BI=100. SSID=TNCAP4E9318    |  |  |
| 111 1.98283500 Ruckuswi Oc:1c:b8 CameoCo                                                   | m 4f:2a:79 802.11 311 Prob                       | e Response, SN=117, FN=0, Flags=    | BI=100. SSID=Wireless1        |  |  |
| 119 2.07155600 ThomsonT 4e:93:18 CameoCo                                                   | m 4f:2a:79 802.11 431 Prob                       | e Response, SN=1268, EN=0, Elags=   | . BI=100. SSID=TNCAP4E9318    |  |  |
| 121 2.07528500 ThomsonT 4e:93:18 CameoCo                                                   | m 4f:2a:79 802.11 431 Prob                       | P Response, SN=1268, EN=0, Elags=RC | BT=100, SSTD=TNCAP4E9318      |  |  |
| 125 2.08889700 RuckusWi 16:ee:98 CameoCo                                                   | m 4f:2a:79 802.11 341 Prob                       | e Response, SN=1437, FN=0, Flags=RC | . BI=100. SSID=               |  |  |
| 127 2.09159800 Ruckuswi Oc:1c:b8 CameoCo                                                   | m 4f:2a:79 802.11 311 Prob                       | e Response, SN=118, FN=0, Flags=    | BI=100. SSID=Wire]ess1        |  |  |
| 129 2.09484600 ThomsonT_4e:93:18 CameoCo                                                   | m 4f:2a:79 802.11 431 Prob                       | e Response, SN=1268, FN=0, Flags=RC | BI=100, SSID=TNCAP4E9318      |  |  |
| 131 2.10275400 ThomsonT 4e:93:18 CameoCo                                                   | m 4f:2a:79 802.11 431 Prob                       | e Response, SN=1268, FN=0, Flags=RC | BI=100, SSID=TNCAP4E9318      |  |  |
| 133 2.10688700 ThomsonT_4e:93:18 CameoCo                                                   | m 4f:2a:79 802.11 431 Prob                       | e Response, SN=1268, FN=0, Flags=RC | BI=100, SSID=TNCAP4E9318      |  |  |
| 135 2.13041400 ThomsonT 4e:93:18 CameoCo                                                   | m 4f:2a:79 802.11 431 Prob                       | e Response, SN=1269, FN=0, Flags=   | BI=100, SSID=TNCAP4E9318      |  |  |
| 136 2.13221500 SenaoNet_13:60:a2 CameoCo                                                   | m_4f:2a:79 802.11 250 Prob                       | Response, SN=1081, FN=0, Flags=     | , BI=100, SSID=OpenWrt-EAP300 |  |  |

# Figure 14: only display probe response frames

| Capturing from rpcap://[192.168.0.1]/wian100 [Wireshark 1.10.6 (v1.10.6 from master-1.10)]        |                                                            |                                                                              |  |  |
|---------------------------------------------------------------------------------------------------|------------------------------------------------------------|------------------------------------------------------------------------------|--|--|
| <u>File Edit View Go Capture Analyze Statist</u>                                                  | iics Telephon <u>y T</u> ools <u>I</u> nternals <u>H</u> e | elp                                                                          |  |  |
|                                                                                                   |                                                            |                                                                              |  |  |
|                                                                                                   |                                                            |                                                                              |  |  |
| Filter: wlan.fc.type_subtype eq 8                                                                 | <ul> <li>Expression</li> </ul>                             | n Clear Apply Save                                                           |  |  |
| 802.11 Channel: V Channel Offset: FCS Filter: All Frames V None Vireless Settings Decryption Keys |                                                            |                                                                              |  |  |
| No. Time Source                                                                                   | Destination Protocol                                       | I Length Info                                                                |  |  |
| 100 1.89070300 SenaoNet_01:9c:65                                                                  | Broadcast 802.1                                            | 1 246 Beacon frame, SN=950, FN=0, Flags=C, BI=100, SSID=OpenWrt-EAP600       |  |  |
| 106 1.96420300 SenaoNet_13:60:a2                                                                  | Broadcast 802.1                                            | 1 256 Beacon frame, SN=1078, FN=0, Flags=C, BI=100, SSID=OpenWrt-EAP300      |  |  |
| 110 1.97864800 Ruckuswi_0c:1c:b8                                                                  | Broadcast 802.1                                            | 1       317 Beacon frame,  SN=1293,  FN=0,  Flags=,  BI=100,  SSID=wireless1 |  |  |
| 113 1.99305000 SenaoNet_01:9c:65                                                                  | Broadcast 802.1                                            | 1 246 Beacon frame, SN=953, FN=0, Flags=C, BI=100, SSID=OpenWrt-EAP600       |  |  |
| 114 1.99558100 RuckusWi_56:ee:98                                                                  | Broadcast 802.1                                            | 1 350 Beacon frame, SN=3854, FN=0, Flags=C, BI=100, SSID=, -DPSK             |  |  |
| 115 1.99678200 RuckusWi_96:ee:98                                                                  | Broadcast 802.1                                            | 1 330 Beacon frame, SN=3811, FN=0, Flags=C, BI=100, SSID= Gasten             |  |  |
| 116 2.04788000 ThomsonT_4e:93:18                                                                  | Broadcast 802.1                                            | 1 305 Beacon frame, SN=1267, FN=0, Flags=C, BI=100, SSID=TNCAP4E9318         |  |  |
| 117 2.06679100 SenaoNet_13:60:a2                                                                  | Broadcast 802.1                                            | 1 256 Beacon frame, SN=1080, FN=0, Flags=C, BI=100, SSID=OpenWrt-EAP300      |  |  |
| 122 2.07653900 RuckusWi_16:ee:98                                                                  | Broadcast 802.1                                            | 1 347 Beacon frame, SN=3856, FN=0, Flags=C, BI=100, SSID=                    |  |  |
| 123 2.08099300 RuckusWi_0c:1c:b8                                                                  | Broadcast 802.1                                            | 1    317 Beacon frame, SN=1294, FN=0, Flags=, BI=100, SSID=Wireless1         |  |  |
| 130 2.09661900 SenaoNet_01:9c:65                                                                  | Broadcast 802.1                                            | 1 246 Beacon frame, SN=954, FN=0, Flags=C, BI=100, SSID=OpenWrt-EAP600       |  |  |
| 142 2.16902600 SenaoNet_13:60:a2                                                                  | Broadcast 802.1                                            | 1 256 Beacon frame, SN=1082, FN=0, Flags=C, BI=100, SSID=OpenWrt-EAP300      |  |  |
| 144 2.17916600 RuckusWi_56:ee:98                                                                  | Broadcast 802.1                                            | 1 350 Beacon frame, SN=3856, FN=0, Flags=C, BI=100, SSID= -DPSK              |  |  |
| 145 2.18041600 RuckusWi_96:ee:98                                                                  | Broadcast 802.1                                            | 1 330 Beacon frame, SN=3813, FN=0, Flags=C, BI=100, SSID= Gasten             |  |  |

### Figure 15: only display Beacon frames

| 👩 Captı                 | Capturing from rpcap://[192.168.0.1]/wlan100 [Wireshark 1.10.6 (v1.10.6 from master-1.10)]            |                                                     |                                               |                                                 |  |
|-------------------------|----------------------------------------------------------------------------------------------------|-----------------------------------------------------|-----------------------------------------------|-------------------------------------------------|--|
| <u>F</u> ile <u>E</u> o | lit <u>V</u> iew                                                                                      | <u>G</u> o <u>C</u> apture <u>A</u> nalyze <u>S</u> | tatistics Telephon <u>y T</u> ools <u>I</u> n | ternals <u>H</u> elp                            |  |
| 0 0                     |                                                                                                    | d   🖻 🗋 🗶 😕                                         | ् 🗢 🛸 😜 ዥ 👱 🛛                                 | ᆿ ⊑   q. q. @. [?]   ≝ ⊠ 幆 ‰   🙀                |  |
| Filter:                 | Filter: wlan.fc.type_subtype eq 11   Expression Clear Apply Save                                      |                                                     |                                               |                                                 |  |
| 802.11 Cł               | 802.11 Channel: 💌 Channel Offset: 💌 FCS Filter: All Frames 💌 None 💌 Wireless Settings Decryption Keys |                                                     |                                               |                                                 |  |
| No.                     | Time                                                                                                  | Source                                              | Destination                                   | Protocol Length Info                            |  |
| 917                     | 6 117.384                                                                                             | 984 Apple_5b:5d:60                                  | RuckusWi_57:31:f8                             | 802.11 129 Authentication, SN=83, FN=0, Flags=C |  |
| 917                     | 8 117.38                                                                                              | 675 RuckusWi_57:31                                  | :f8 Apple_5b:5d:60                            | 802.11 118 Authentication, SN=0, FN=0, Flags=C  |  |
| 1322                    | 7 155.183                                                                                             | 3428 RuckusWi_57:cd                                 | :08 Apple_a8:da:93                            | 802.11 118 Authentication, SN=0, FN=0, Flags=C  |  |
| 1655                    | 7 215.140                                                                                             | 970 169. 254. 193. 14                               | 8 RuckusWi_97:cd:08                           | 802.11 118 Authentication, SN=26, FN=0, Flags=C |  |
| 1698                    | 5 220.504                                                                                             | 282 MurataMa_e1:17                                  | :f6 RuckusWi_17:cd:08                         | 802.11 129 Authentication, SN=75, FN=0, Flags=C |  |
| 1608                    | 6 220 50/                                                                                             | 044 puckusus 17 cd                                  | 108 Munatawa e1:17:56                         | 802 11 118 Authentication SN=0 EN=0 Elags- C    |  |

# Figure 16: only display Authentication frames

# **4** Additional Information

Below you will find some information about using Ruckus CLI and Wireshark.

Wireshark Website: Wireshark

Wireshark – Display Filters: Wireshark Display Filters

Wireshark – Capture Filters: Wireshark Capture Filters

Ruckus AP CLI Guide: Ruckus AP CLI Guide